## Как изменить валюту цены товара в «Магазине 15 Прайсчекер»

Последние изменения: 2024-03-26

Для того чтобы изменить валюту цены товара в «Магазине 15 Прайсчекер», необходимо:

1. Выбрать нужную вам базу в менеджере баз Mobile SMARTS, и открыть для нее панель управления.

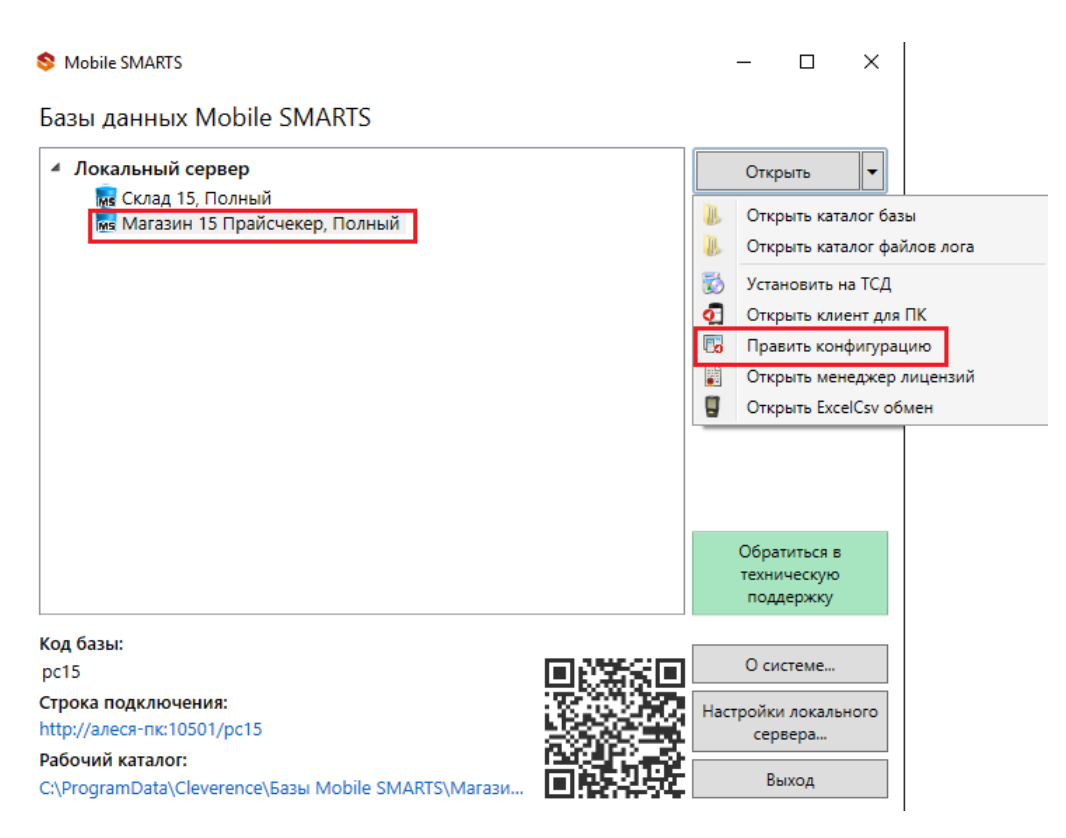

2. В панели управления разверните список операций и выберите «При начале работы пользователя». Разверните алгоритм данной операции.

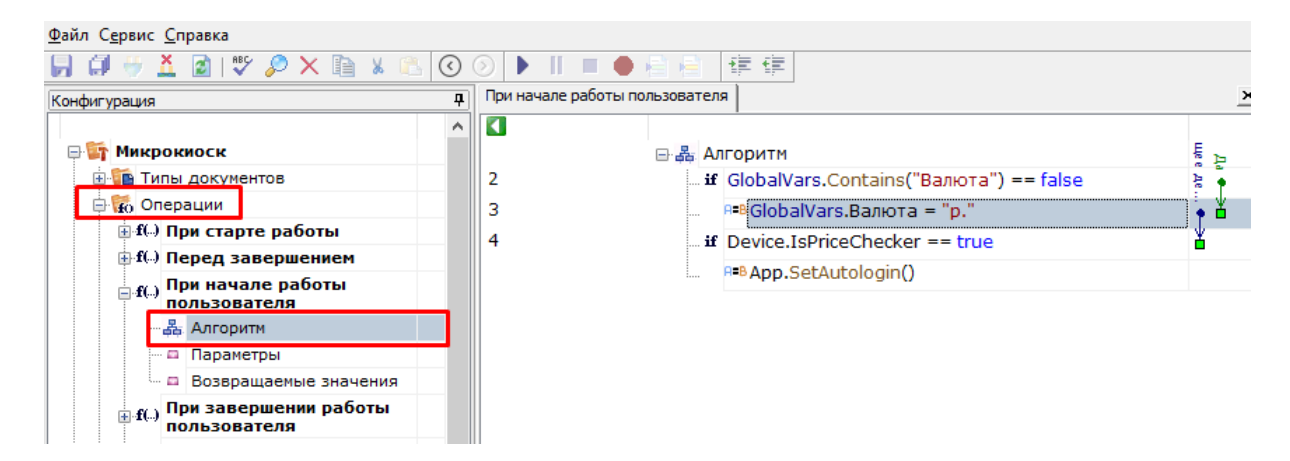

3. После нажатия на строку алгоритма «GlobalVars». Валюта, справа появится окно «Свойства». Укажите в строке «Выражение присваивания» тип требуемой валюты (например, \$).

| ри н         | ачале работы пользователя                                                                |                | ×     | Св  | рйства                  |           |                          |  |
|--------------|------------------------------------------------------------------------------------------|----------------|-------|-----|-------------------------|-----------|--------------------------|--|
|              |                                                                                          |                | -     |     | 2↓ □                    |           |                          |  |
| - <b>4</b> 4 | Алгоритм                                                                                 |                | P.    | ~   | .Главное                |           |                          |  |
|              | и GlobalVars.Contains("Валюта") == false                                                 |                | 1     | ~   | Имя                     |           | 3                        |  |
|              | <sup>я=в</sup> GlobalVars.Валюта = "p."                                                  |                | è Č   |     | Данные                  |           |                          |  |
|              | <pre>if Device.IsPriceChecker == true</pre>                                              |                | 5     |     | Выражение присваивания  |           | GlobalVars.Валюта = "p." |  |
|              | R=B App.SetAutologin()                                                                   |                |       | ľ   | прочее<br>Комментарий   |           |                          |  |
|              |                                                                                          |                |       | - v | Управление              |           |                          |  |
|              |                                                                                          |                |       |     | -<br>Следующее действие |           | 4                        |  |
|              |                                                                                          |                |       |     |                         |           |                          |  |
| Сво          | йства                                                                                    |                |       |     |                         | д         |                          |  |
| Сво          | йства                                                                                    |                |       |     |                         | <b>₽</b>  |                          |  |
| Сво          | йства<br>] <mark>2</mark> ↓   ा<br>.Главное                                              |                |       |     |                         | <b>P</b>  |                          |  |
| CBC          | йства<br><mark>2</mark> ↓   ा<br><b>.Главное</b><br>Имя                                  | 3              |       |     |                         | <b>₽</b>  |                          |  |
| Сво          | йства<br>2↓   □<br>.Главное<br>Имя<br>Данные                                             | 3              |       |     |                         | <b>₽</b>  |                          |  |
| CBC          | йства<br><b>2↓</b> Г<br><b>Главное</b><br>Имя<br><b>Данные</b><br>Выражение присваивания | 3<br>GlobalVar | s.Вал | юта | = "\$"                  | <b>-P</b> |                          |  |

4

4. Сохраните внесенные в конфигурацию изменения.

| <u>Файл Се</u> рвис <u>С</u> правка |   |   |   |   |    |   |   |   |   |  |            |
|-------------------------------------|---|---|---|---|----|---|---|---|---|--|------------|
|                                     | Ø | 9 | Ă | 2 | ₩C | P | Х | Þ | Ж |  | $\bigcirc$ |
| Конфигурация * Ф                    |   |   |   |   |    |   |   |   |   |  |            |

Если вы произвели все вышуказанные изменения в конфигурации, но валюта цены на микрокиоске осталась старой, удалите с микрокиоска папку вашей базы (папка находится по пути «MobileSmartsv3/Documents/Имя вашей базы»), и подключитесь к ней заново.

## Не нашли что искали?

Комментарий Управление

Следующее действие

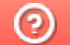

Задать вопрос в техническую поддержку